## Ouvrir openplotter

pour le gps : onglet « Serial »

| Langue Mises a jour A          |                    |                   |             |         |            |        |
|--------------------------------|--------------------|-------------------|-------------|---------|------------|--------|
| al Picetex pypilot CAN         |                    | IW SPI MQTI C     |             |         | R .        |        |
| nom device fab                 | produit port série | assignment se sou | Aveni bauds |         |            |        |
|                                |                    |                   |             |         |            |        |
|                                |                    |                   |             |         |            |        |
|                                |                    |                   |             |         |            |        |
|                                |                    |                   |             |         |            |        |
|                                |                    |                   |             |         |            |        |
|                                |                    |                   |             |         |            |        |
|                                |                    |                   |             |         |            |        |
|                                |                    |                   |             |         |            | 0.000  |
|                                |                    | assignment Kplex  | Y HIM       |         | bauds 4800 | × III. |
| 1 Contractor of the sector     | and ust somell     |                   |             |         |            |        |
| E Remember device (by vendor.  |                    | auto              | appliquer   | Effacer |            |        |
| Se souvernir du port (position | sur le hub USB)    |                   |             |         |            |        |
|                                |                    |                   |             |         |            |        |
|                                |                    |                   |             |         |            | 10     |
|                                |                    |                   |             |         |            |        |

tu dois trouver un périphérique usb, tu le sélectionnes et remplis les champs comme indiqué (le nom que tu veux mais le reste c'est comme indiqué)

Désolé mais je n'ai pas retiré la protection écran, mais c'est lisible je pense...

pour le wifi, sélectionner l'onglet Networks et cocher comme indiquer sur la photo :

| Stial Kplex pypilot CAN                                                                                                    | Network                        | Actions          | GPIO | 12C                                                                                                    | 1W                                                                                                    | SPI                                                                                  | MQTT                                              | Comptes                                | SMS | Démarrage |  |
|----------------------------------------------------------------------------------------------------|--------------------------------|------------------|------|----------------------------------------------------------------------------------------------------|----------------------------------------------------------------------------------------------------|--------------------------------------------------------------------------------------|---------------------------------------------------|----------------------------------------|-----|-----------|--|
| Network mode<br>PPI3: AP/client + bridge etho<br>Part ager internet<br>Wan0 V<br>Paramètres du point d'accès<br>SSID<br>G2 caracté<br>(B caracté<br>G V Canal | ֏res may<br>isse<br>ires min.) | Appliquer<br>«.) |      | dresses<br>NMEA 0<br>192.168<br>10.10.10<br>2a01:cb<br>3815:10<br>Serveur<br>192.168<br>10.10.10<br>2a01:cb<br>3815:30<br>Bureau<br>192.168<br>10.10.10<br>2a01:cb | 183 m<br>1.14:1<br>0.1:101<br>00:89d<br>110<br>Signa I<br>1.14:3<br>00:89d<br>00<br>à dista<br>1.14:5<br>0.1:590<br>00:89d | ultiples<br>0110<br>10<br>8:4100<br>0<br>8:4100<br>8:4100<br>0<br>900<br>0<br>8:4100 | <pre><e:<br>.6667:<br/>.66667:<br/></e:<br></pre> | 118b:781a:<br>118b:781a:<br>118b:781a: |     |           |  |
|                                                                                                    |                                | Appliquer        |      |                                                                                                    |                                                                                                    | Etat                                                                                 |                                                   | Rafraîchir                             |     |           |  |
|                                                                                                    |                                |                  |      |                                                                                                    |                                                                                                    |                                                                                      |                                                   |                                        |     |           |  |

cliquer sur appliquer pour la prise en compte, changer le nom et mot de passe (je n'ai pas fait et ça marche qd même, c'est faisable par la suite si on veut) puis rebooter pour la prise en compte des changements

en haut à droite doit apparaître le sigle wifi (là où est la flèche sur la photo ci dessous)

D D OpenPlotter J OpenPlotter V2 X J.J.O 12 pypliot CAN Network Actions GPIO 12C 1W SPI MQTT Comptes Adresses NMEA 0183 multiplexé: 192.168.1.14:10110 10.10.10.1:10110 2.201.:cb00:8948:4100:6667:118b:781a: 3815:10110 - Appliquer AP/client + bridge eth0 Serveur Signa K: 192.168.1.14:3000 10.10.10.1:3000 2201:cb00:89d8:4100:6667:118b:781a: 3815:3000 point d'accès SSID (32 caractères max.) Bureau à distance VNC: 192.168.1.14:5900 10.10.10.1:5900 2a01:cb00:89d8:4100:6667:118b:781a: -Mot de passe (8 caractères min.) Canal Etat Rafraîchir Appliquer

en cliquant dessus doit apparaître les réseaux disponible wlan0 et autre

| Out & Langue Mises à jour<br>Sérial Riplex pypilot CAN                                                                                                    | Aide<br>Network Actions (                         | SPIO 12C 1W SPI                                                                                                    | MQTT Comptes SI                                                                | MS Démarrage | and and |  |
|----------------------------------------------------------------------------------------------------|---------------------------------------------------|----------------------------------------------------------------------------------------------------|--------------------------------------------------------------------------------|--------------|---------|--|
| Network mode<br>RP(3: AP)(clent + brisge etholic<br>Partager internet<br>wiano v<br>Porgamètres du point d'acces<br>opunplotter<br>SSID<br>(32 cara<br>Mot de point<br>(8 cara)<br>6 v Canal | Appliquer ctères max.) asse cères min.] Appliquer | Adresses<br>NMEA 0183 multipl<br>192.188.11.410110<br>10.10.10.110110<br>2a01:cb00.8968.410<br>3815:10110<br>Serveur Signa K:<br>192.188.11.41.3000<br>10.10.10.13000<br>2a01:cb00.8968.410<br>3815:3000<br>Bureau à distance 1<br>192.166.1.14.5900<br>2a01:cb00.8968.411<br>192.166.1.14.5900<br>2a01:cb00.8968.411 | exé:<br>00-6667:118b:781a:<br>00-6667:118b:781a:<br>VNC:<br>00-6667:118b:781a: |              |         |  |
| 1                                                                                                    |                                                   |                                                                                                    |                                                                                |              |         |  |

cliquer sur wlan0 et apparaît la source wifi dispo ( (box en général) :

| - Company                                          | Micros à                                                                                                    | iour Aido                                                                  |               | (                                                                                                    | DpenPlotter                       |                                         |             | Tum Off W |  |
|----------------------------------------------------|----------------------------------------------------------------------------------------------------|----------------------------------------------------------------------------|---------------|----------------------------------------------------------------------------------------------------|-----------------------------------|-----------------------------------------|-------------|-----------|--|
| senal                                              | (plex pypilot                                                                                                  | CAN Netwo                                                                  | ork Actions G | PIO 12C 1                                                                                                    | W SPI MQT                         | T C Livebo                              | <-4F25 00 * | a wap0    |  |
| Netwo<br>RPI3:<br>Partag<br>Wland<br>Param<br>Open | k mode<br>NP/client + bridge<br>rrinternet<br>itres du point d'acc<br>lotter SS<br>lotter (32<br>**** Mo<br>(8 | eth0<br>ccès<br>ID<br>2 caractères m<br>ti de passe<br>caractères m<br>nal | V Appliquer   | Adresses<br>NMEA 018<br>192-168 1<br>10-10-10-1<br>2a01-cb00<br>3815-1011<br>Serveur 5%<br>192-168 1<br>10-10-11<br>2a01-cb00<br>Bureau à<br>192-168 1<br>10-10-11<br>2a01-cb00<br>Bureau à<br>192-168 1<br>10-10-11<br>2a01-cb00 | 3 multiplexé<br>14:10110<br>10110 | orange<br>7:118b:781a:<br>;7:118b:781a: |             |           |  |
|                                                    |                                                                                                    |                                                                            | Appliquer     |                                                                                                    | Etat                              | Rafraïchir                              |             |           |  |
|                                                    |                                                                                                    |                                                                            |               |                                                                                                    |                                   |                                         |             |           |  |

cliquer su la box dont on veut se servir, il va falloir rentrer la clé de décodage de la box (clé WEP pour orange)

| 10000 | Outi's Langue Mises a jour Aide<br>Senal Kplex pypilot CAN Network Actions GP                                                                                       |                                                                                                    | ebox-BC00 _ b × | - |
|-------|----------------------------------------------------------------------------------------------------|----------------------------------------------------------------------------------------------------|-----------------|---|
|       | Network mode<br>PPi3: AP/client + bridge eth0 	 Appliquer<br>Partager internet<br>wlan0 	 Paramètres du point d'accès<br>openplotter 	 SSID<br>(32 caractères max.) | Adresses<br>NMEA 0183 multiplexé<br>192,168,144:10110<br>10.10,10,110110<br>2a01:cb00:89d84100:c<br>3815:10110<br>Serveur Signa K:<br>192,168,114:3000<br>2a01:cb00:89d84100:6667:118b:781a:<br>3915:3000<br>Bureau à distance VNC:<br>192,168,114:5900<br>2a01:cb00:89d8:4100:6667:118b:781a:<br>Etat Rafraïchir | Hide characters |   |
|       |                                                                                                    |                                                                                                    |                 |   |

voilà c'est tt bon, enfin j'espère...